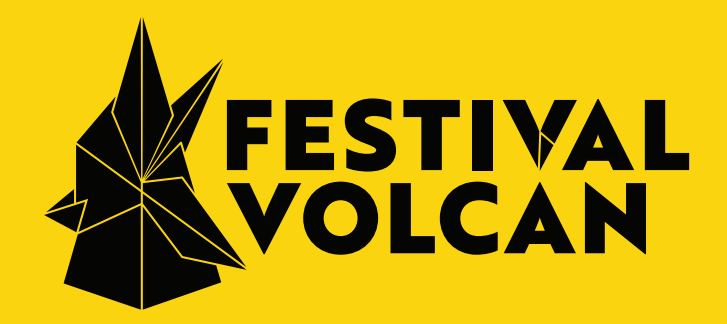

# MANUAL DEL USUARIO

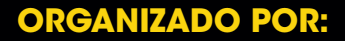

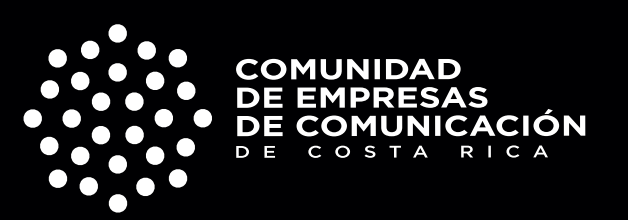

### INSTRUCCIONES GENERALES

- Por favor utilice el navegador **Google Chrome o Mozilla Firefox** para un mejor uso de la herramienta.
- Lea las instrucciones de inscripción paso a paso en el presente manual del usuario.
- Por favor realice la inscripción de las piezas o los casos participantes en **idioma inglés.**

#### UNA VEZ REALIZADA LA INSCRIPCIÓN:

- Usted podrá controlar el estado de la inscripción de sus piezas desde la pestañana de "FILTROS" en la pataforma.
- Las piezas o casos se someterán a conocimiento y criterio de un Jurado
- Internacional, todo en la forma que este reglamento indica;
- y finalizará con la entrega de los premios a las mejores piezas.

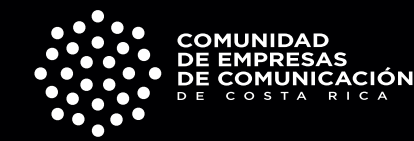

ORGANIZADO POR:

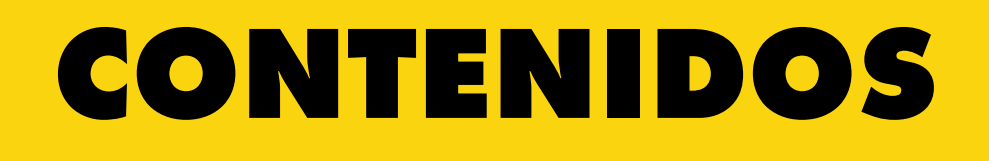

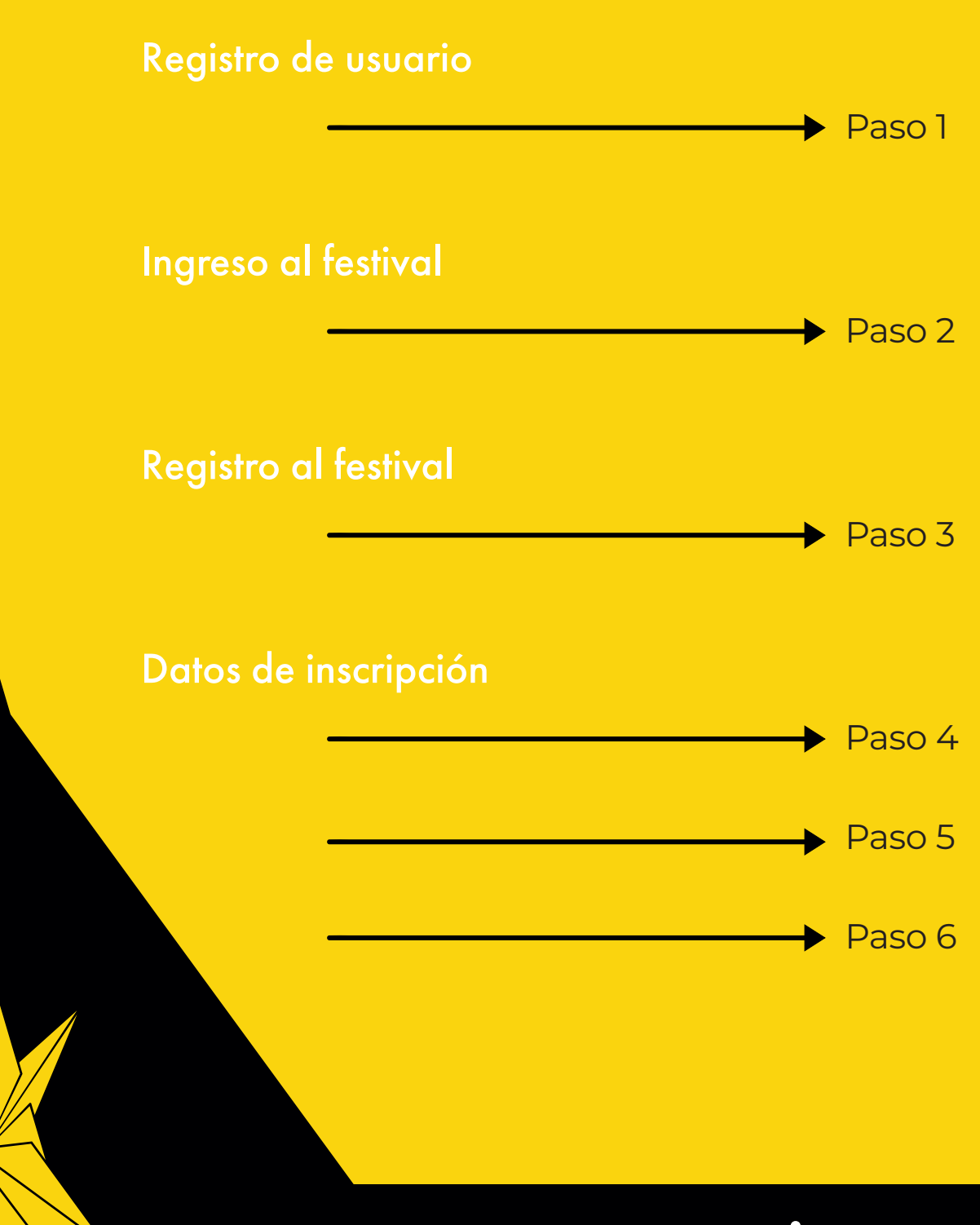

ORGANIZADO POR:

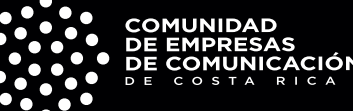

### REGISTRO DE USUARIO

#### PASO 1

#### Ingrese al sitio web

https://www.oxoawards.com/Volcan2021#/home

• A continuacion encontrará la siguiente pantalla donde deberá completar sus datos.

| 🔀 Охоbох                          |                     |  |
|-----------------------------------|---------------------|--|
| Registrarse                       |                     |  |
| Apellido                          |                     |  |
| E-mail                            |                     |  |
| Contraseña<br>Repetir contraseña  |                     |  |
| 2248                              | Ingrese los números |  |
| Registrarme                       | Ya tengo usuario    |  |
| Acepto los terminos y condiciones |                     |  |

• Ingrese la numeración de la imagen, acepte los términos y condiciones y haga clic en registrar.

ORGANIZADO POR

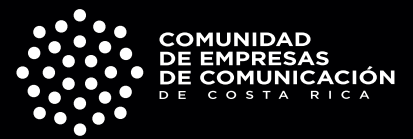

# INGRESO AL FESTIVAL

#### **PASO 2**

• Visulizará la página principal de la plataforma.

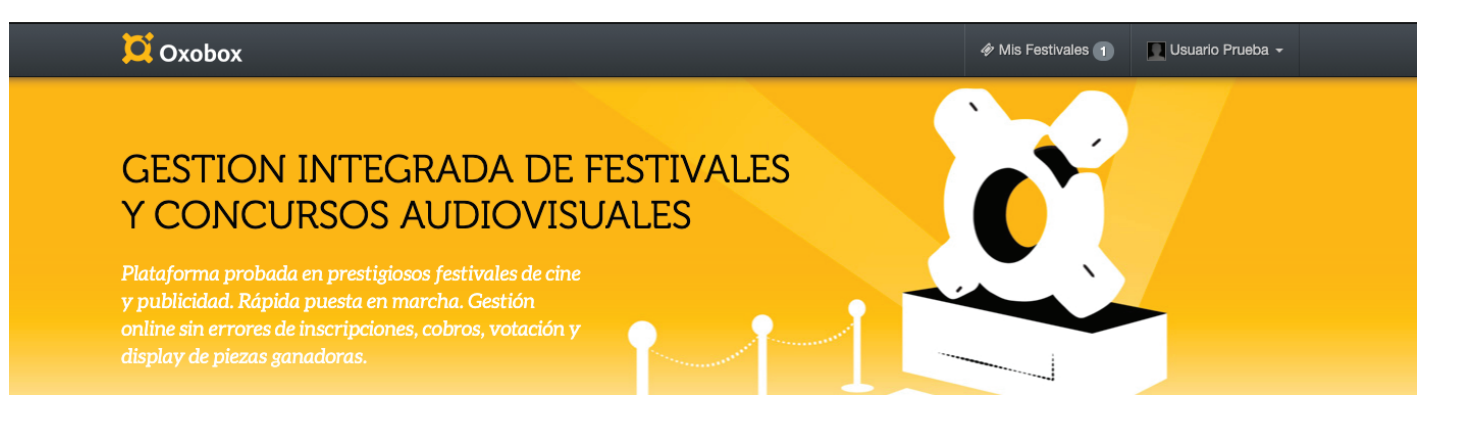

### Encontrará la pestaña llamada "MIS FESTIVALES",

al dar clic podrá encontrar **"CREATIVO PUBLICITARIO VOLCÁN 2021".** 

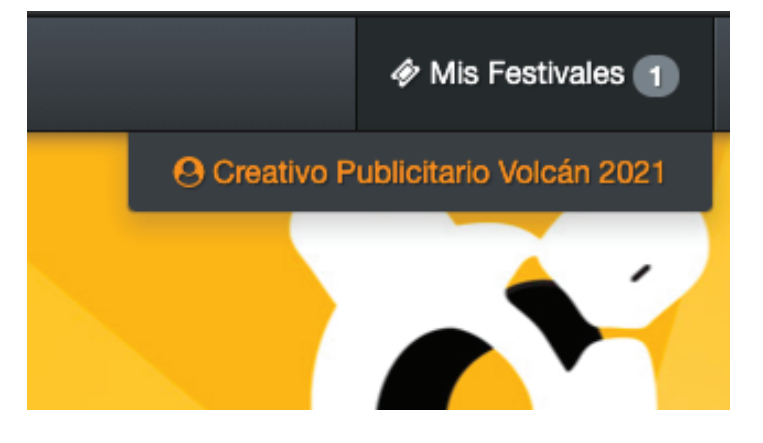

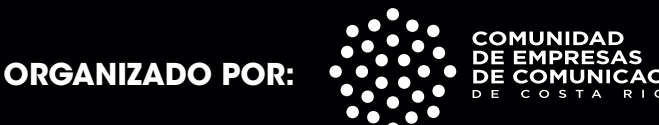

## REGISTRO AL FESTIVAL

#### PASO 3

• Visualizará la página principal de la inscripción de Volcán.

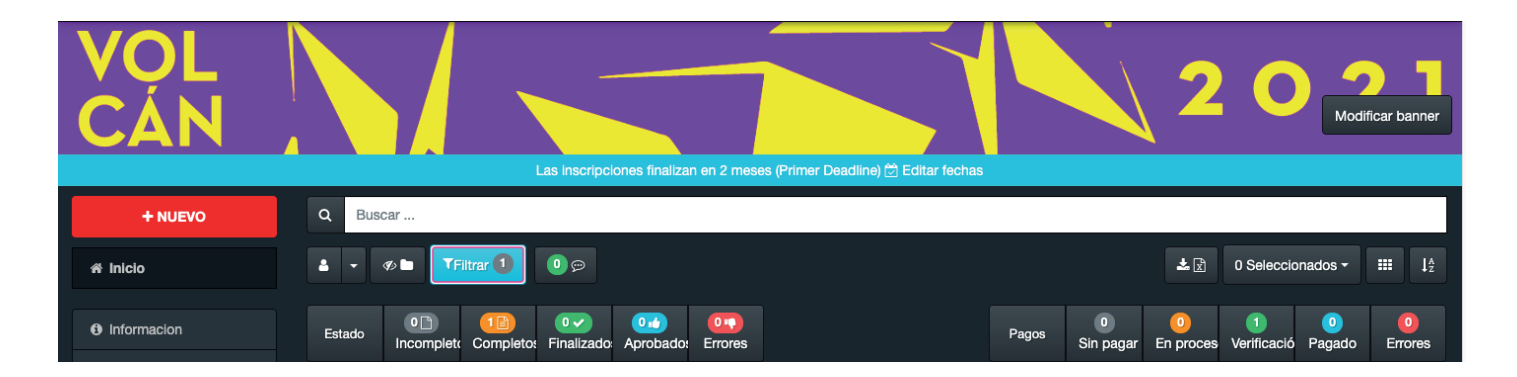

- Encontrará la pestaña "+NUEVO".
- Clic para comenzar el ingreso de los datos de inscripción.

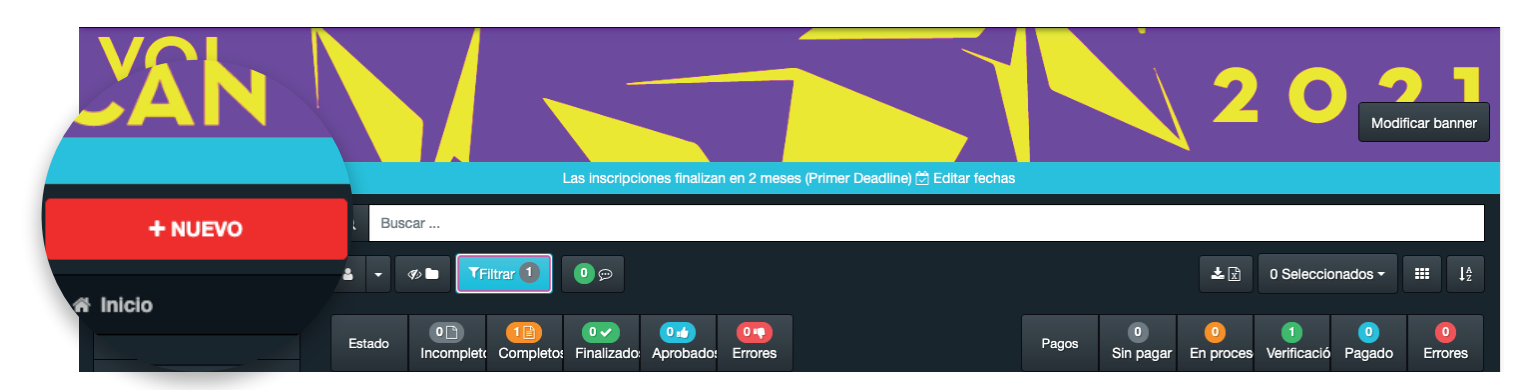

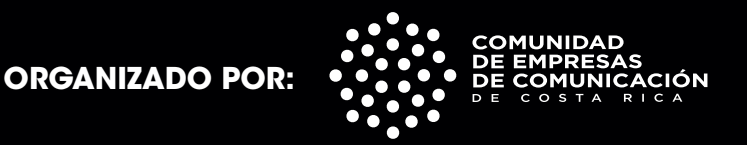

# DATOS DE INSCRIPCIÓN

• Ingrese la categoría a la que pertenece.

| Categorías *          | <ul> <li>Seleccionar categoría</li> <li>1. Alimentos y bebid</li> </ul> |    | 1. Alimentos y bebidas   |
|-----------------------|-------------------------------------------------------------------------|----|--------------------------|
|                       | A. Audiovisual                                                          | ۲  | 1. Alimentos y bebid     |
| * Campos obligatorios | B. Prensa y Publicac                                                    | ۲  | 2. Bebidas alcohólic     |
|                       | C. Radio y Audio                                                        | ۲  | 3. Hogar / oficina / ele |
|                       | D. Exteriores                                                           | ۲  | 4. Uso personal          |
|                       | E. Digital y Social                                                     | ۲  | 5. Vehículos / afines    |
|                       | F. Móvil                                                                | ۲  | 6. Negocios al públi     |
|                       | G. Diseño                                                               | ۲  | 7. Banca / seguros / ser |
|                       | H. Artesanía                                                            | ۲  | 8. Medios / entretenim   |
|                       | Experiencia                                                             | ►  | 9. Restaurantes y co     |
|                       | J. Relaciones Públicas                                                  | .• | 10. RSE                  |

\*Por favor tome en cuenta que todos los espacios son obligatorios.

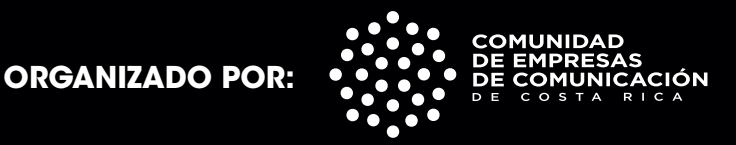

## DATOS DE INSCRIPCIÓN

#### PASO 5

- Ingrese un titulo.
- En la pestaña "PRINCIPAL" ingrese los siguientes datos:

|           | Titulo *                 |                                                                         |
|-----------|--------------------------|-------------------------------------------------------------------------|
| Principal | Equipo de la Agencia     |                                                                         |
|           | Fecha *                  |                                                                         |
|           | País *                   |                                                                         |
| E         | mpresa de Comunicación * |                                                                         |
|           | Red a la que pertenece * |                                                                         |
|           | Cliente y Producto *     |                                                                         |
|           | Pieza *                  | 2 Subir archivos                                                        |
|           |                          | 쉽 Mis archivos                                                          |
|           |                          | * Formatos: VIDEOS: .MP4, GRAFICAS: JPEG alta resolución (medida 16: 9) |

\*Por favor tome en cuenta que todos los espacios son obligatorios.

• Los archivos deben subirse en formatos **MP4, JPEG (alta calidad)**, debe <u>esperar que se suba el archivo</u> para que guarde los cambios correctamente.

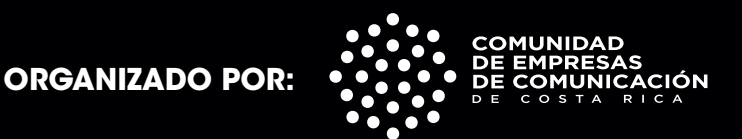

### DATOS DE INSCRIPCIÓN CONTINUACIÓN PASO 5

#### • En la pestaña "PRINCIPAL" ingrese los siguientes datos:

| * Nombre de la pieza o caso *                                                                                                    |                                                                                                    |
|----------------------------------------------------------------------------------------------------|----------------------------------------------------------------------------------------------------|
|                                                                                                    | Nota: * el nombre de la pieza o caso debe ser SIGLAPAISVERSION, siglas del país del que<br>la pieza<br>proviene y el nombre de la pieza o caso. Máximo: VEINTE caracteres. No usar en el<br>nombre signos<br>que no sean letras o números, ni separaciones de palabras. |
| Resumen de la pieza o caso (para las<br>categorías que se solicita, se debe<br>incluir un resumen escrito en inglés de<br>máximo 150 palabras). * |                                                                                                    |
| Fecha al aire *                                                                                                    |                                                                                                    |
| País o Países en que se pautó *                                                                                                    |                                                                                                    |
| * Campos obligatorios                                                                                                    |                                                                                                    |

• El nombre de la pieza debe guardarse:

SIGLADELPAÍSNOMBREDELAPIEZA, (máximo 20 caracteres).

• Por favor tome en cuenta que todos espacios son obligatorios.

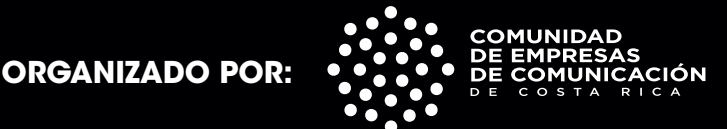

# DATOS DE INSCRIPCIÓN

#### • En la pestaña "EQUIPO DE LA AGENCIA" ingrese los siguientes datos:

| Principal       | Equipo de la Agencia       |                                 |
|-----------------|----------------------------|---------------------------------|
| Si alguno de lo | os puestos no tiene respor | nsable, por favor aclarar N / A |
|                 | Dirección de Cuenta        | s *                             |
|                 | Dirección Creative         | o *                             |
|                 | Dirección de Art           | e *                             |
|                 | Creative                   | o *                             |
|                 | Diseñado                   | r*                              |
|                 | Arte Finalist              | a *                             |
|                 | Producto                   | r*                              |
|                 | Otros crédito              | s *                             |
|                 | * Campos obligatori        | os                              |

• Por favor tome en cuenta que todos los espacios son obligatorios.

• A los espacios en blanco si alguno de los puestos no tiene responsable favor indicar **"NO APLICA"**.

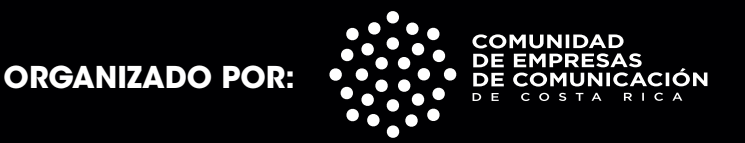

### ESTADO DE PIEZAS

• En la pestaña **"FILTRAR"** que se encuentra al inicio de la plataforma:

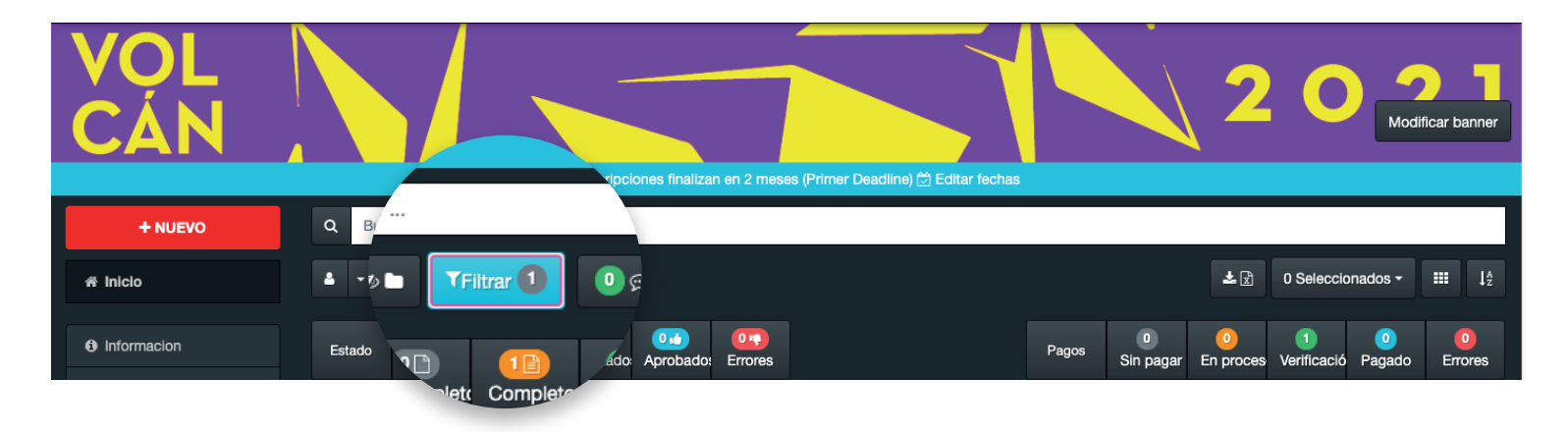

• Usted puede ingresar y verificar el estado de su pieza:

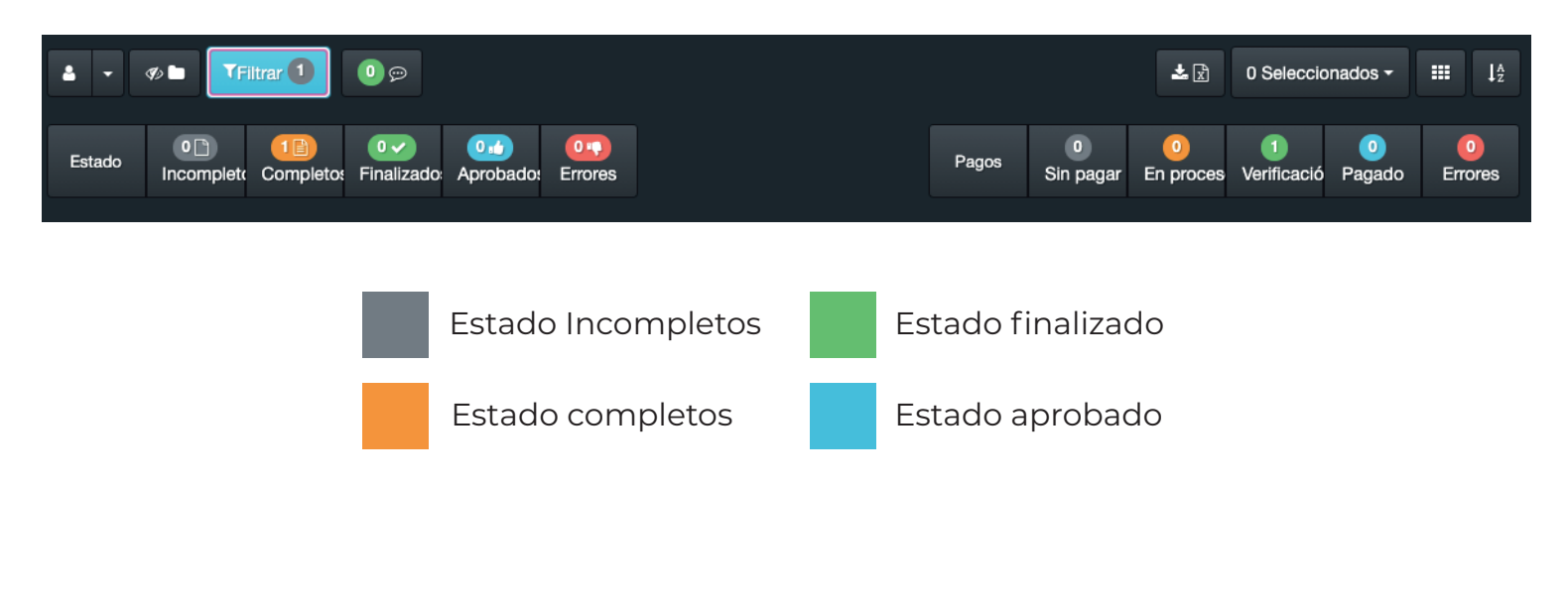

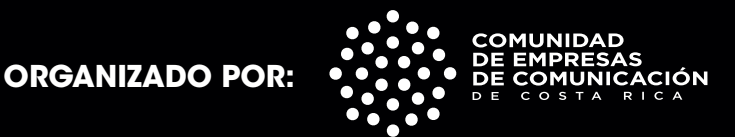

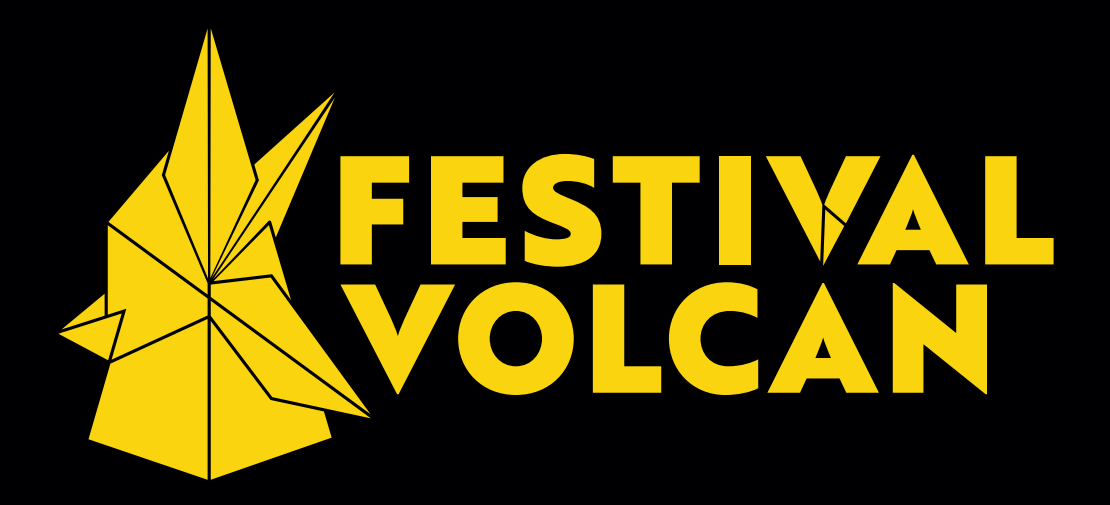

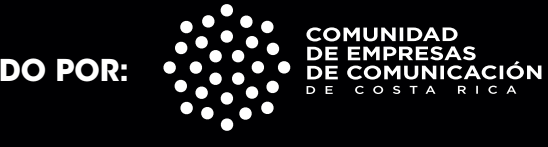

ORGANIZADO POR: